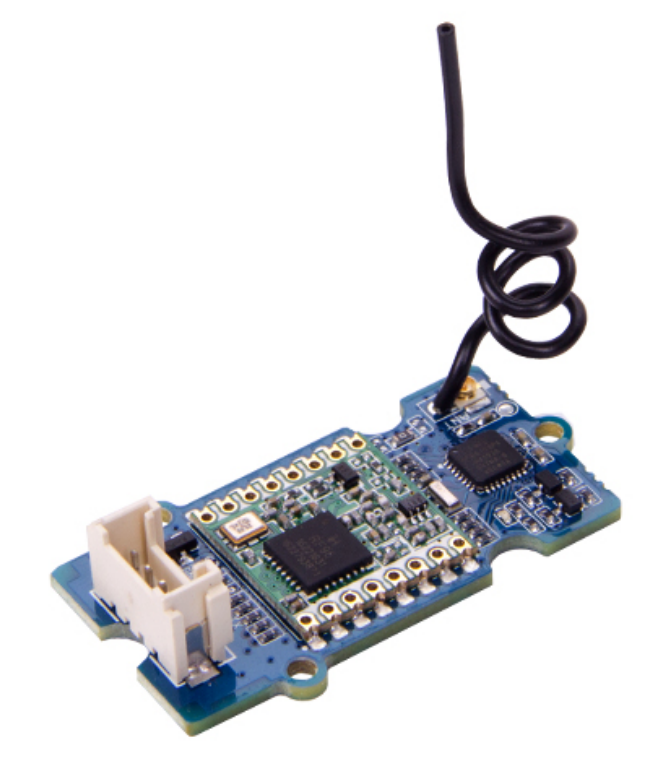

Grove is a very powerful platform developed by Seeed Studio to simplify your IoT projects.We have integrated the grove connector to most boards produced by Seeed to make them become a system. This time, we combined Grove with LoRa to provide an ultra-long-range wireless module for you.

The main functional module in Grove - LoRa Radio 433MHz is RFM98, which is a transceiver features the LoRa long range modem that provides ultra-long range spread spectrum communication and high interference immunity whilst mini-missing current consumption. The heart of Grove - LoRa Radio 433MHz is ATmega168, a widely used chip with very high-performance and low power consumption, especially suitable for this grove module.

There we already integrated a simple wire antenna to receive signal, if the signal is too weak to receive, don't worry, the MHF connector next to the antenna is for adding a second antenna which has MHF interface to gain more signal.

This is the 433MHz version, which can be used for 433MHz communication. You can also find the version for 868MHz at Grove - LoRa Radio 868MHz.

| Version                          | Released<br>Date | How to Buy                                                                                  |
|----------------------------------|------------------|---------------------------------------------------------------------------------------------|
| Grove -<br>LoRa Radio<br>433 MHz | Dec 10,<br>2016  | <b>Get One Now</b><br>[https://www.seeedstudio.com/Grove-LoRa-<br>Radio-433MHz-p-2777.html] |
| Grove -<br>LoRa Radio<br>868 MHz | Dec 10,<br>2016  | Get One Now 📜<br>[https://www.seeedstudio.com/Grove-LoRa-<br>Radio-868MHz-p-2776.html]      |

# Features

• Using RFM95 module based on SX1276 LoRa®

- Working Voltage:5V/3.3V
- ~28mA(Avg) @+20dBm continuous transmit
- ~8.4mA(Avg)@standby mode
- ~20mA(Avg) @receive mode, BW-500kHz
- Working Temperature:-20 70°C
- Interface:Grove UART(RX,TX,VCC,GND)
- Simple wire antenna or MHF Connector for external high gain antenna
- Working Frequency:868MHz/433MHz
- +20dBm 100 mW Power Output Capability
- Size:20\*40mm
- Rate:0.3kps~50kps
- Ready-to-go Arduino libraries
- Resered MHF antenna connector

### 👌 Tip

More details about Grove modules please refer to Grove System [https://wiki.seeedstudio.com/Grove\_System/]

# Platforms Supported

| Arduino | Raspberry<br>Pi |  |
|---------|-----------------|--|
| 00      | 000             |  |

#### Caution

The platforms mentioned above as supported is/are an indication of the module's software or theoritical compatibility. We only provide software library or code examples for Arduino platform in most cases. It is not possible to provide software library / demo code for all possible MCU platforms. Hence, users have to write their own software library.

# Hardware Overview

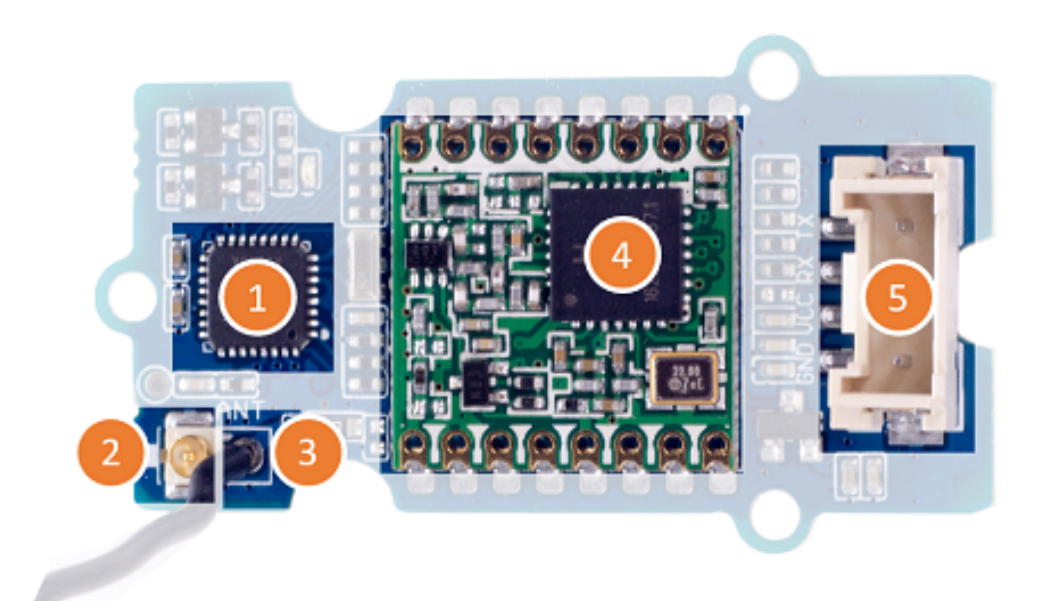

### 1. ATMega168 MCU (datasheet

[https://files.seeedstudio.com/wiki/Grove\_LoRa\_Radio/res/Atm el-2545-8-bit-AVR-Microcontroller-ATmega48-88-168\_Datasheet.pdf])

- 2. MHF Connector
- 3. Wire Antenna

### 4. RFM95 Module (datesheet

[https://files.seeedstudio.com/wiki/Grove\_LoRa\_Radio/res/RF M95\_96\_97\_98\_DataSheet.pdf])

### 5. Grove Interface

| PIN | NAME | FUNCTION                 |
|-----|------|--------------------------|
| 1   | ТХ   | TX of UART               |
| 2   | RX   | RX of UART               |
| 3   | VCC  | Power supply, 3.3V or 5V |
| 4   | GND  | Connect Ground           |

# **Application Ideas**

- Internet of Things
- Smart Home
- Sensor Hub

• Long distance wireless communication

# Getting Started

After this section, you can make **Grove - LoRa Radio** run with only few steps.

## Preparations

Now we are making a demo for P2P(point to point) communication with the Grove - Lora Radio 433MHz, the Grove - LoRa Radio 868MHz is the same way to use.

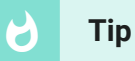

Grove - LoRa Radio 433MHz can't talk to Grove - LoRa Radio 868MHz.

| ltem                            | Qty | Link                                                                                                    |
|---------------------------------|-----|----------------------------------------------------------------------------------------------------|
| Seeeduino<br>Lotus              | 2   | GET ONE NOW!<br>[https://www.seeedstudio.com/Seeeduino-<br>Lotus-ATMega328-Board-with-Grove-<br>Interface-p-1942.html] |
| Grove -<br>LoRa Radio<br>433MHz | 2   | GET ONE NOW!<br>[https://www.seeedstudio.com/Grove-LoRa-<br>Radio-433MHz-p-2777.html]                                  |
| Micro USB<br>Cable              | 2   | GET ONE NOW!<br>[https://www.seeedstudio.com/Micro-USB-<br>Cable-48cm-p-1475.html]                                     |

### If this is your first time using Seeeduino Lotus

[https://www.seeedstudio.com/Seeeduino-Lotus-ATMega328-Board-with-Grove-Interface-p-1942.html], please refer to Seeeduino Lotus's wiki [https://wiki.seeedstudio.com/Seeeduino\_Lotus/].

Seeeduino Lotus is fully compatible with Arduino which works as simple as Arduino.

If this is your first time using Arduino, Please put hand on here [https://arduino.cc] to start your Arduino journey.

## Connecting hardware

Seeeduino Lotus [https://www.seeedstudio.com/Seeeduino-Lotus-ATMega328-Board-with-Grove-Interface-p-1942.html] is a combination of Seeeduino and Base Shield. We can connect the LoRa Radio module to the D5 socket directly as the below picture shows.

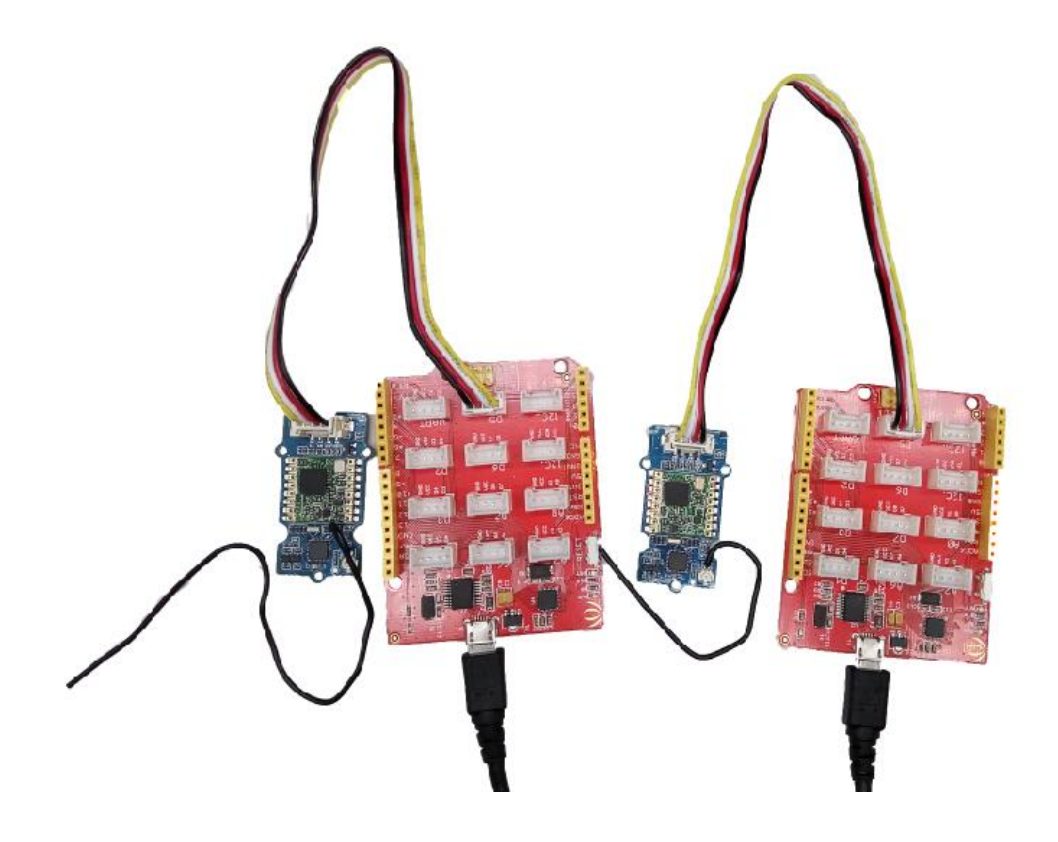

## Download Library

Click to download the library and install it (How to install an Arduino Library

[https://wiki.seeedstudio.com/How\_to\_install\_Arduino\_Library/])

# **Download Arduino Library**

[https://github.com/Seeed-

Studio/Grove\_LoRa\_433MHz\_and\_915MHz\_RF/archive/master.zip]

Tips

The library supports AVR/SAMD/STM32F4 devices, both hardware and software serial as well.

There are 2 kinds of serial ports. One is COMSerial, stands for communication port(connecting with Grove-LoRa Radio). The other

is ShowSerial, stands for serial info display port(connectiong with PC).

Most of arduino boards have at least one Serial, some have multiple serials(Arduino Mega has 4 Serials). It communicates on digital pins 0 (RX) and 1 (TX) as well as with the computer via USB. So if you connect UART device on pin D0 and pin D1, you have to remove them before downloading program through USB. Or else it will cause upload fails. Sometimes you need more serial ports than the number of hardware serial ports available. If this is the case, you can use an Software Serial that uses software to emulate serial hardware. Software serial requires a lot of help from the Arduino controller to send and receive data, so it's not as fast or efficient as hardware serial. For more info about the Serial, please refer to Seeed Arduino Serial

[https://wiki.seeedstudio.com/Seeed\_Arduino\_Serial/].

- AVR: For the below example, We define Software Serial as SSCOM(connectiong with PC), you need USB to TTL adapter to connect with PC. NOT all the digital pins can be used for software serial. You can refer to Software Serial [https://www.arduino.cc/en/Reference/SoftwareSerial] for detail pins. We define hardware Serial as COMSerial(connecting with Grove-LoRa Radio). If you want to use the hardware serial as COMSerial and software serial as ShowSerial, you can define as #define ShowSerial Serial and #define COMSerial SSerial. If you use Arduino Mega, you can connect the hardware Serial to ShowSerial and the other Serial1/Serial2/Serial3 to COMSerial. So you can refer to AVR Mega setting.
- **SAMD:** For the below example, The SAMD does not support software serial. We use the hardware serial **Serial1** to

communcate with Grove-LoRa Radio and **SerialUSB** to print message on PC.

 STM32F4: For the below example, We use the hardware serial Serial to communcate with Grove-LoRa Radio and SerialUSB to print message on PC.

#### Note

For more info about the Serial, please refer to Seeed Arduino Serial [https://wiki.seeedstudio.com/Seeed\_Arduino\_Serial/].

```
1
   #include <RH RF95.h>
2
3
   4
5
   #ifdef AVR
6
7
   #include <SoftwareSerial.h>
8
   SoftwareSerial SSerial(10, 11); // RX, TX
9
10
  #define COMSerial Serial
   #define ShowSerial SSerial
11
12
  RH_RF95<HardwareSerial> rf95(COMSerial);
13
14
15
  #endif
16
   17
18
19
  #ifdef AVR
20
   #define COMSerial Serial1
21
22 #define ShowSerial Serial
23
24 RH RF95<HardwareSerial> rf95(COMSerial);
25
26 #endif
27
```

Ē

```
28
   29
30
  #ifdef ARDUINO SAMD VARIANT COMPLIANCE
31
32
  #define COMSerial Serial1
  #define ShowSerial SerialUSB
33
34
35
  RH_RF95<Uart> rf95(COMSerial);
36
37
  #endif
38
39
   40
41
  #ifdef ARDUINO ARCH STM32F4
42
43
  #define COMSerial Serial
  #define ShowSerial SerialUSB
44
45
46
  RH RF95<HardwareSerial> rf95(COMSerial);
47
48 #endif
```

## Open the example

Open your Arduino IDE, click File >

**Examples>Grove\_LoRa\_433MHz\_and\_915MHz\_RF-master** you will get many examples for the module.

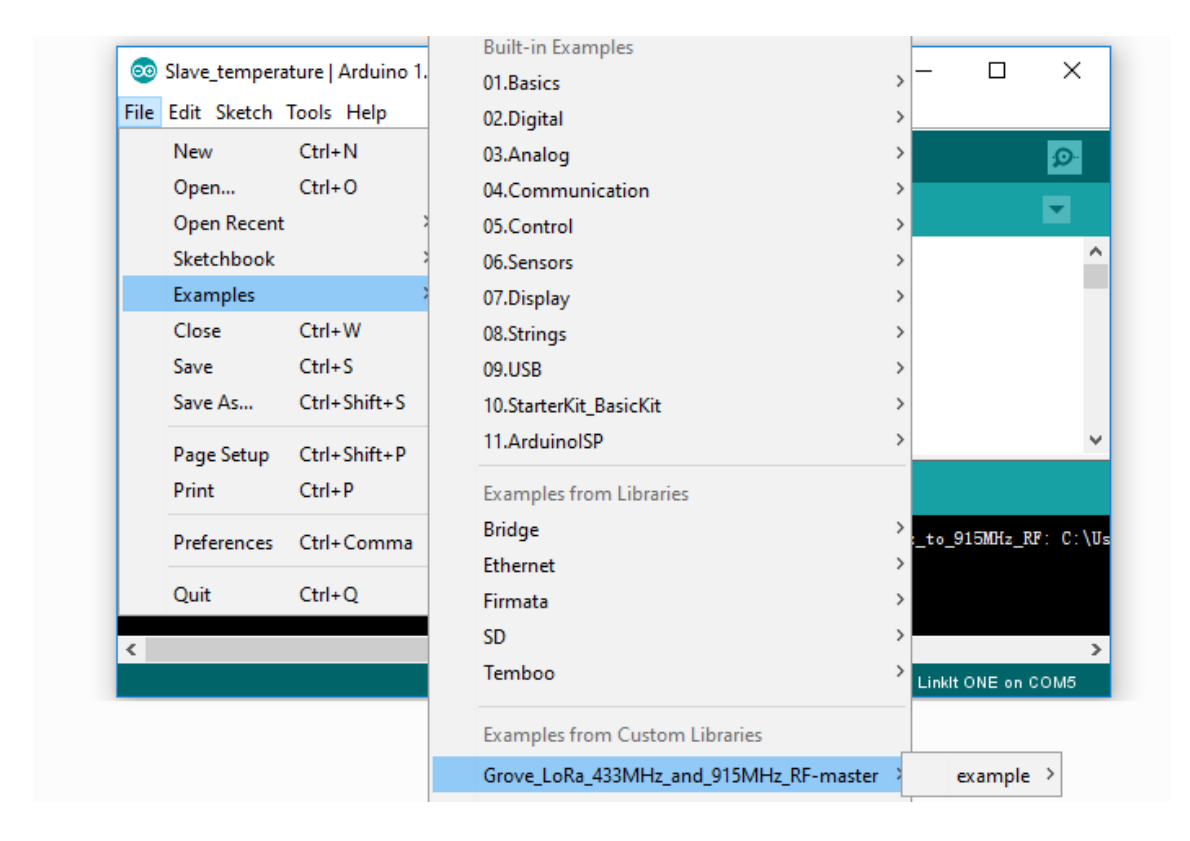

| Node     | Example Name | Function                    |
|----------|--------------|-----------------------------|
| Sender   | rf95_client  | Send "Hello World" every 1s |
| Receiver | rf95_server  | Receive data and print it   |

Click **Tools>Board** to choose "Seeeduino Lotus" and select respective serial port then click on Upload button to finish the steps.

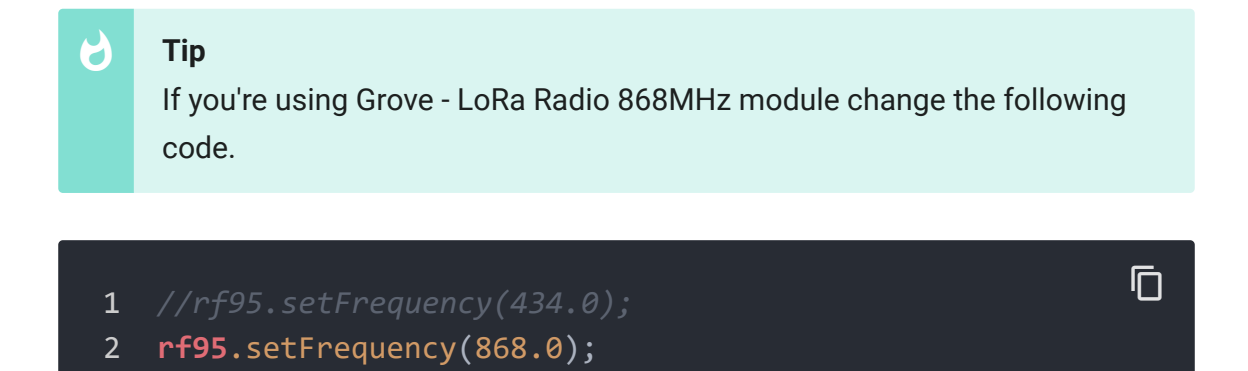

## **Review Results**

After upload completed, you can open the serial monitor to see the result.

| © COM9                            | © COM16                   | – 🗆 X                      |
|-----------------------------------|---------------------------|----------------------------|
|                                   |                           | Send                       |
| RF95 client test.                 | RF95 server test.         | ^                          |
| Sending to rf95_server            | got request: Hello World! |                            |
| No reply, is rf95_server running? | Sent a reply              |                            |
| Sending to rf95_server            | got request: Hello World! |                            |
| No reply, is rf95_server running? | Sent a reply              |                            |
| Sending to rf95_server            | got request: Hello World! |                            |
| got reply: And hello back to you  | Sent a reply              |                            |
| Sending to rf95_server            | got request: Hello World! |                            |
| got reply: And hello back to you  | Sent a reply              |                            |
| Sending to rf95_server            | got request: Hello World! |                            |
| got reply: And hello back to you  | Sent a reply              |                            |
| Sending to rf95_server            | got request: Hello World! |                            |
| got reply: And hello back to you  | Sent a reply              |                            |
| Sending to rf95_server            | got request: Hello World! |                            |
| got reply: And hello back to you  | Sent a reply              |                            |
| Sending to rf95_server            | got request: Hello World! |                            |
| got reply: And hello back to you  | Sent a reply              |                            |
| Sending to rf95_server            | got request: Hello World! |                            |
| got reply: And hello back to you  | Sent a reply              |                            |
| Sending to rf95_server            | got request: Hello World! | ~                          |
| Autoscroll                        | Autoscroll                | Both M. & CR > 115200 haud |

## Data Rate

The below chart shows the relationships between the band rate signal band width spreding factor and sensitivity.

| SingnalBandWidth | SpreadingFactor | Sensitivity(dbm) | ActualBandRate(pbs) |
|------------------|-----------------|------------------|---------------------|
| 62.5kHz          | SF=7            | -126             | 2169                |
| 62.5kHz          | SF=8            | -129             | 1187                |
| 62.5kHz          | SF=9            | -132             | 656                 |
| 62.5kHz          | SF=10           | -135             | 296                 |
| 62.5kHz          | SF=11           | -137             | 164                 |
| 62.5kHz          | SF=12           | -139             | 91                  |
| 125kHz           | SF=7            | -123             | 4338                |
| 125kHz           | SF=8            | -126             | 2375                |
| 125kHz           | SF=9            | -129             | 1312                |
| 125kHz           | SF=10           | -132             | 733                 |
| 125kHz           | SF=11           | -133             | 328                 |
| 125kHz           | SF=12           | -136             | 183                 |
| 250kHz           | SF=7            | -120             | 8676                |
| 250kHz           | SF=8            | -123             | 4750                |
| 250kHz           | SF=9            | -125             | 2624                |
| 250kHz           | SF=10           | -128             | 1466                |
| 250kHz           | SF=11           | -130             | 778                 |
| 250kHz           | SF=12           | -133             | 366                 |
| 500kHz           | SF=7            | -118             | 17353               |
| 500kHz           | SF=8            | -121             | 9501                |
| 500kHz           | SF=9            | -124             | 5249                |
| 500kHz           | SF=10           | -127             | 2932                |
| 500kHz           | SF=11           | -129             | 1557                |
| 500kHz           | SF=12           | -130             | 830                 |

433MHz

# 868MHz

## Resources

### • Schematics

 Grove - LoRa Radio 433MHz v1.0 Schematics (Eagle files) [https://files.seeedstudio.com/wiki/Grove\_LoRa\_Radio/res /433\_eagle.zip]

- Grove LoRa Radio 433MHz v1.0 Schematics (PDF files) [https://files.seeedstudio.com/wiki/Grove\_LoRa\_Radio/res /433\_sch.pdf]
- Grove LoRa Radio 868MHz v1.0 Schematics (Eagle files) [https://files.seeedstudio.com/wiki/Grove\_LoRa\_Radio/res /868\_eagle.zip]
- Grove LoRa Radio 868MHz v1.0 Schematics (PDF files) [https://files.seeedstudio.com/wiki/Grove\_LoRa\_Radio/res /868\_sch.pdf]
- Datasheet
  - RFM95/96/97 Datasheet

[https://files.seeedstudio.com/wiki/Grove\_LoRa\_Radio/res /RFM95\_96\_97\_98\_DataSheet.pdf]

## • Atmega168 Datasheet

[https://files.seeedstudio.com/wiki/Grove\_LoRa\_Radio/res /Atmel-2545-8-bit-AVR-Microcontroller-ATmega48-88-168\_Datasheet.pdf]

- References
  - LoRa Alliance [https://www.lora-alliance.org/]
- Library
  - Grove LoRa Radio Library and Examples
     [https://github.com/Seeed Studio/Grove\_LoRa\_433MHz\_and\_915MHz\_RF/]
  - LMIC Library

[https://github.com/matthijskooijman/arduino-Imic]

### Download ALL Above

[https://files.seeedstudio.com/wiki/Grove\_LoRa\_Radio/res/res.

zip]

# Tech Support

### Please submit any technical issue into our forum

[https://forum.seeedstudio.com/].

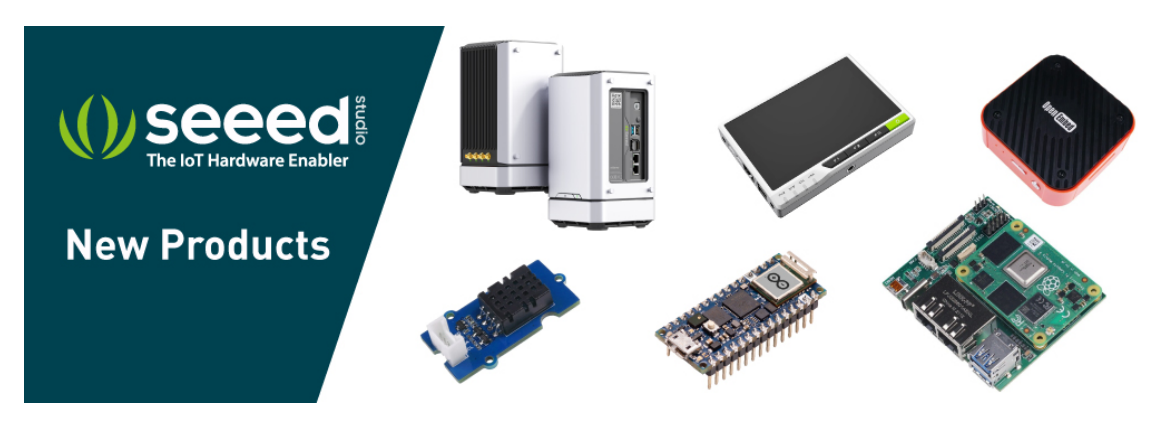

[https://www.seeedstudio.com/act-4.html? utm\_source=wiki&utm\_medium=wikibanner&utm\_campaign=newpr oducts]